大阪府大東市納税債権課.xlsx ガイダンス内容

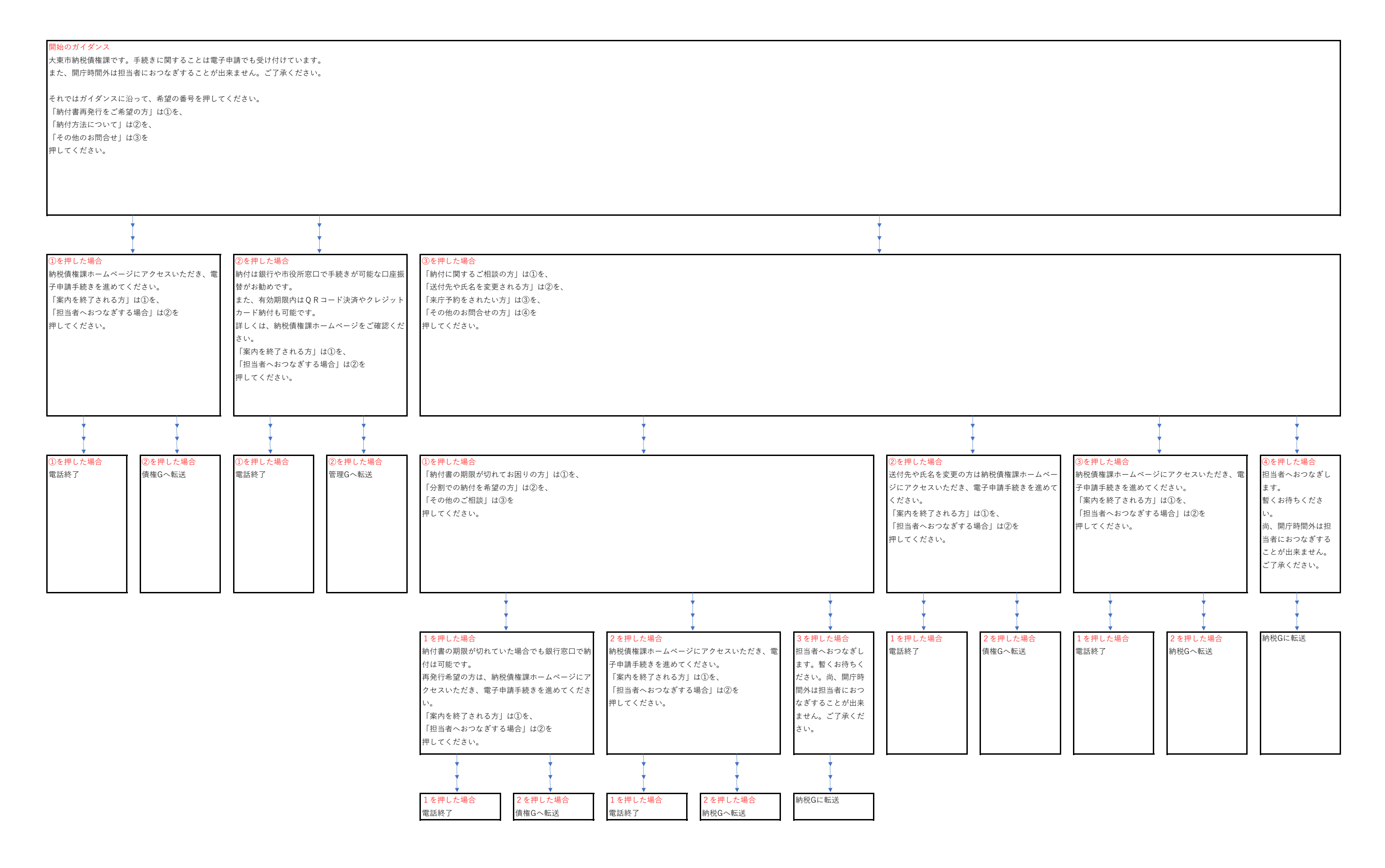